# 翰云数据库数据导入

## 1 数据准备

### 1.1 配置数据导入计划

以导入ssb1数据为例,新建一个名为"loadplan.json"的文件,文件中的内容如下:

| 1  | 阿正市点                                                                                                    |
|----|----------------------------------------------------------------------------------------------------|
| 2  |                                                                                                    |
| 3  | "schema": "ssb1",                                                                                                    |
| 4  |                                                                                                    |
| 5  | "sqls": [                                                                                                    |
| 6  |                                                                                                    |
| 7  | "CREATE TABLE CUSTOMER(C_CUSTKEY INTEGER PRIMARY KEY,C_NAME VARCHAR(25),C_ADDRESS VARCHAR(25),C_CITY VARCHAR(10),C_NATION VARCHAR(15),C_REGION VARCHAR(25),C_                                                            |
| 8  |                                                                                                    |
| 9  | "CREATE TABLE DATES(D_DATEKEY INTEGER PRIMARY KEY,D_DATE VARCHAR(18),D_DAYOFWEEK VARCHAR(18),D_MONTH VARCHAR(9),D_YEAR INTEGER,D_YEARMONTHNUM INTEGER,D                                                                  |
| 10 |                                                                                                    |
| 11 | "CREATE TABLE PART(P_PARTKEY INTEGER PRIMARY KEY,P_NAME VARCHAR(22) ,P_MFGR VARCHAR(6),P_CATEGORY VARCHAR(7),P_BRAND VARCHAR(9),P_COLOR VARCHAR(11),P_T                                                                  |
| 12 |                                                                                                    |
| 13 | "CREATE TABLE SUPPLIER(S_SUPPKEY INTEGER PRIMARY KEY,S_NAME VARCHAR(25),S_ADDRESS VARCHAR(25),S_LITY VARCHAR(10),S_NATION VARCHAR(15),S_REGION VARCHAR                                                                   |
| 14 |                                                                                                    |
| 15 | CREATE TABLE LINEORDER(L0_URDERKEY INTEGER,L0_LINENUMBER TINTIN,L0_CUSTKEY INTEGER,L0_PARTKEY INTEGER,L0_UPPREY INTEGER,L0_URDERUATE INTEGER,L0_URDERUATE INTEGER,L0_URDERUATE INTEGER,L0_URDERUATE INTEGER,L0_URDERUATE |
| 17 | "conto index lo discount idy on INEORDER/IO DISCOUNT."                                                                                                    |
| 18 | create index in_uisconic_tax on cinconoch(co_bisconi) )                                                                                                    |
| 19 | "create index lo quantity idx on LINFORDER(LO QUANTITY)"                                                                                                    |
| 20 |                                                                                                    |
| 21 |                                                                                                    |
| 22 |                                                                                                    |
| 23 | "loads": [                                                                                                    |
| 24 |                                                                                                    |
| 25 | {"table": "customer", "file": "customer.*", "delimiter": " "},                                                                                                    |
| 26 |                                                                                                    |
| 27 | {"table": "dates", "file": "dates.*", "delimiter": " "},                                                                                                    |
| 28 |                                                                                                    |
| 29 | {"table": "part", "file": "part.*", "delimiter": " "},                                                                                                    |
| 30 |                                                                                                    |
| 31 | {"table": "supplier", "tile": "supplier.*", "delimiter": " "},                                                                                                    |
| 32 |                                                                                                    |
| 33 | {"table": "lineorder", "tile": "lineorder.*", "delimiter": " "}                                                                                                    |
| 34 |                                                                                                    |
| 36 |                                                                                                    |
| 37 | <u>}</u>                                                                                                    |
| 57 |                                                                                                    |

#### 注释:

"schema":要插入数据的schema。

"sqls":建表语句。如果需要建立索引,可在建表语句后插入建立索引语句。 Loads: 需要加载的表。

#### 1.2 创建目录

在windows\_local\cloudwave\_server\base目录下创建"uploads"目录,把需要导入的数据放在一个文件夹下,文件夹的名字为schmea的名字,此处以ssb1为例,把1.1中创建的导入计划 "loadplan.json"放入ssb1目录,并把要导入的表的数据也放到ssb1中,如下图所示:

|                            | customer.tbl                 |      |
|----------------------------|------------------------------|------|
|                            | dates.tbl                    |      |
|                            | lineorder.tbl.1              |      |
|                            | 📄 loadplan.json              |      |
|                            | 📄 part.tbl                   |      |
|                            | supplier.tbl                 |      |
| 然后把ssb1目录放到uploads目录中即可。   |                              |      |
| 1.3 导入数据                   |                              |      |
| 准备好数据和导入计划后,便可开始导入数据。      |                              |      |
| 打开客户端连接工具dbeaver,连接需要导入数据的 | 的数据库,详细的连接方法可参见《翰云数据库快速使用手册》 |      |
| 连接完数据库后,进入SQL编辑器,创建一个名为s   | sb1的schema,创建完后执行如下命令:       |      |
| 1 loaddata ssb1;           |                              | 点击复制 |

注:ssb1是uploads下建的文件名字。 大约等待1分钟即可完成数据导入。

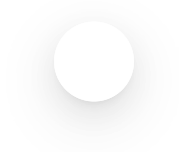